# C RLDatix

# - Letter Builder -

FOR RISKMAN VERSION 2106

Last reviewed May 2021

## **CONTENTS**

| What does the Letter Builder do?                                  | 3  |
|-------------------------------------------------------------------|----|
| Examples                                                          | 4  |
| Detailed Overview                                                 | 4  |
| What are the capabilities of the Letter Builder?                  | 4  |
| What might the Letter Builder be used for?                        | 5  |
| Formatting capabilities of the Letter Builder                     | 5  |
| Would you rather work in Microsoft Word?                          | 7  |
| Using the Letter Builder                                          | 9  |
| The Letter Builder list page                                      | 9  |
| Know what you want to create, before you create it                | 10 |
| General properties of your letter                                 | 11 |
| Adding content to your letter                                     | 12 |
| Making content from the record automatically appear in the letter | 13 |
| Working with sub documents                                        | 17 |
| What is a sub document?                                           | 17 |
| Let's add a sub document to our complaint acknowledgement letter  | 17 |
| Creating our sub document                                         | 17 |
| Adding the sub document to the parent document                    | 18 |
| Example: A sub document containing information from a sub form    | 20 |
| Generating a letter                                               | 21 |
| How to allow other users to generate the letter?                  | 21 |
| Administration of the Letter Builder                              | 23 |
| Additional Information & Tips                                     | 23 |
| Related Topics                                                    | 24 |

## WHAT DOES THE LETTER BUILDER DO?

The letter builder allows you to create highly formatted documents, which when generated based on a single record, can then have information from that record populated automatically at the points you determine. The letter builder is similar in concept to performing a mail merge in programs such as Microsoft Word<sup>™</sup>.

#### → How to access the Letter Builder

You can access the Letter Builder by navigating to *Administration > Letter Builder*. This will take you to your list of previously saved documents. To create a new document, select the relevant register from the drop-down list then click on the **E** icon.

## **EXAMPLES**

This is an example of a document that was generated using the Letter Builder tool:

| Comparison of the provention of the province of the province of the provi |                                                                                                    |                                                                                                    |                                                          |                                                  |
|----------------------------------------------------------------------------------------------------|----------------------------------------------------------------------------------------------------|----------------------------------------------------------------------------------------------------|----------------------------------------------------------|--------------------------------------------------|
| RiskMan Health Complaints Management Depart<br>11 Meader S<br>Southbank 3000 Wars         John Citizen         47 Hopkins Road         Manly NSW 2095         Dear John         This letter is to acknowledge receipt of your complaint lodged with Amy Hopkins on 6/6/2016 at<br>RiskMan Health.         You have stipulated that your desired outcome(s) of this complaint are:         • Apology         • Action to prevent a recurrence         • Compensation/reimbursement         The following are the actions associated with your complaint:         Related Issue       Responsible Person Status<br>to process taking longer than expected<br>discuss and explain the threadown of communication<br>which occurred during their wat         Your complaint is being managed by Nick Jones, who will be in contact with you soon to arran<br>follow up.         Nick Jones can be contacted directly on 96860009, should you wish to discuss any aspect of y<br>complaint in further detail.         Regards,       Sarah Smith<br>Client Liaison Officer         RiskMan Health       Client Liaison Officer         RiskMan Health       Client Liaison Officer                                                                                                    |                                                                                                    |                                                                                                    | ris                                                      | skma                                             |
| John Citizen 47 Hopkins Road Manly NSW 2095 Dear John This letter is to acknowledge receipt of your complaint lodged with Amy Hopkins on 6/6/2016 at RiskMan Health. You have stipulated that your desired outcome(s) of this complaint are:      Apology     Action to prevent a recurrence     Compensation/reimbursement The following are the actions associated with your complaint: <u>Rested Issue Performances tails programe than expected Organise mediation accurrent during the threaddown of communication     Nick Jones     Open Your complaint is being managed by Nick Jones, who will be in contact with you soon to arran follow up. Nick Jones can be contacted directly on 96860009, should you wish to discuss any aspect of y complaint in further detail. Regards, Sarah Smith Client Liaison Officer BiskMan Health </u>                                                                                                    |                                                                                                    | RiskMan Health C                                                                                                    | omplaints Manager<br>1<br>Southba                        | nent Depart<br>1 Meaden S<br>ank 3006 Vio<br>Aus |
| 47 Hopkins Road         Manly NSW 2095         Dear John         This letter is to acknowledge receipt of your complaint lodged with Amy Hopkins on 6/6/2016 at RiskMan Health.         You have stipulated that your desired outcome(s) of this complaint are:         • Apology         • Action to prevent a recurrence         • Compensation/reimbursement         The following are the actions associated with your complaint:         Related Issue       Description         Organise mediation session with patient and spouse to discuss and explain the breakdown of communication       Nick Jones         Your complaint is being managed by Nick Jones, who will be in contact with you soon to arran follow up.       Nick Jones can be contacted directly on 96860009, should you wish to discuss any aspect of your complaint in further detail.         Regards,       Sarah Smith         Client Liaison Officer       RiskMan Health                                                                                                    | John Citizen                                                                                                    |                                                                                                    |                                                          |                                                  |
| Manly NSW 2095 Dear John This letter is to acknowledge receipt of your complaint lodged with Amy Hopkins on 6/6/2016 at RiskMan Health. You have stipulated that your desired outcome(s) of this complaint are: Apology Action to prevent a recurrence Compensation/reimbursement The following are the actions associated with your complaint: Related Issue Process laking longer than expected Companies mediation associated with your complaint. Related Issue Process laking longer than expected Comment of the parking fine they obtained due Closed Compensation/reimburse patient for the parking fine they obtained due Closed Compensation and explain the breakdown of communication Nick Jones Your complaint is being managed by Nick Jones, who will be in contact with you soon to arrant follow up. Nick Jones can be contacted directly on 96860009, should you wish to discuss any aspect of yo complaint in further detail. Regards, Sarah Smith Client Liaison Officer BiskMan Health                                                                                                    | 47 Hopkins Road                                                                                                    |                                                                                                    |                                                          |                                                  |
| Dear John         This letter is to acknowledge receipt of your complaint lodged with Amy Hopkins on 6/6/2016 at RiskMan Health.         You have stipulated that your desired outcome(s) of this complaint are:         • Apology         • Action to prevent a recurrence         • Compensation/reimbursement         The following are the actions associated with your complaint:         Related Issue       Description         Quart of the prevent of the parking fine they obtained due to process taking longer than expected       Closed         Organise mediation session with patient and spouse to discuss and explain the breakdown of communication       Nick Jones         Your complaint is being managed by Nick Jones, who will be in contact with you soon to arrang follow up.       Nick Jones can be contacted directly on 96860009, should you wish to discuss any aspect of yor complaint in further detail.         Regards,       Sarah Smith         Client Liaison Officer       RiskMan Health                                                                                                    | Manly NSW 2095                                                                                                    |                                                                                                    |                                                          |                                                  |
| Dear ootnin         This letter is to acknowledge receipt of your complaint lodged with Amy Hopkins on 6/6/2016 at RiskMan Health.         You have stipulated that your desired outcome(s) of this complaint are:         • Apology         • Action to prevent a recurrence         • Compensation/reimbursement         The following are the actions associated with your complaint:         Related Issue       Description         Car parking       Reimburse patient for the parking fine they obtained due to process taking longer than expected         Organise mediation session with patient and spouse to which accurred during their visit       Open         Your complaint is being managed by Nick Jones, who will be in contact with you soon to arrang follow up.       Nick Jones and passes and spouse to group in the detail.         Regards,       Sarah Smith       Client Liaison Officer         RiskMan Health       Client Liaison Officer                                                                                                    | Dear John                                                                                                    |                                                                                                    |                                                          |                                                  |
| This letter is to acknowledge receipt of your complaint lodged with Amy Hopkins on 6/6/2016 at RiskMan Health.<br>You have stipulated that your desired outcome(s) of this complaint are:<br>• Apology<br>• Action to prevent a recurrence<br>• Compensation/reimbursement<br>The following are the actions associated with your complaint:<br>Related Issue Description Flame expected<br>Incorrect/Inadequate Organise mediation session with patient and spouse to<br>discuss and explain the breakdown of communication<br>which occurred during their visit<br>Your complaint is being managed by Nick Jones, who will be in contact with you soon to arrang<br>follow up.<br>Nick Jones can be contacted directly on 96860009, should you wish to discuss any aspect of yoc<br>complaint in further detail.<br>Regards,<br>Sarah Smith<br>Client Liaison Officer<br>BiskMan Health                                                                                                    | Dear John                                                                                                    |                                                                                                    |                                                          |                                                  |
| You have stipulated that your desired outcome(s) of this complaint are:         • Apology         • Action to prevent a recurrence         • Compensation/reimbursement         The following are the actions associated with your complaint:         Related Issue       Description         Reimburse patient for the parking fine they obtained due<br>to process taking longer than expected         Organise mediation session with patient and spouse to<br>information         Vour complaint is being managed by Nick Jones, who will be in contact with you soon to arrang<br>follow up.         Nick Jones can be contacted directly on 96860009, should you wish to discuss any aspect of yo<br>complaint in further detail.         Regards,         Sarah Smith<br>Client Liaison Officer         RiskMan Health                                                                                                    | This letter is to ack<br>RiskMan Health.                                                                                                    | nowledge receipt of your complaint lodged w                                                                                                    | ith Amy Hopkins on                                       | 6/6/2016 at                                      |
| Apology     Action to prevent a recurrence     Compensation/reimbursement The following are the actions associated with your complaint: <u>Related Issue Description Freimburse patient for the parking fine they obtained due</u> <u>Closed to process taking longer than expected     Incorrect/Inadequate     Organise mediation session with patient and spouse to     discuss and explain the breakdown of communication     Nick Jones Your complaint is being managed by Nick Jones, who will be in contact with you soon to arrange follow up. Nick Jones can be contacted directly on 96860009, should you wish to discuss any aspect of you complaint in further detail. Regards, Sarah Smith Client Liaison Officer BiskMan Health </u>                                                                                                    | You have stipulate                                                                                                    | d that your desired outcome(s) of this compla                                                                                                    | int are:                                                 |                                                  |
| Action to prevent a recurrence     Compensation/reimbursement The following are the actions associated with your complaint: <u>Related Issue Description The parking line they obtained due to process taking longer than expected to process taking longer than expected to construct during their visit  Your complaint is being managed by Nick Jones, who will be in contact with you soon to arrang follow up. Nick Jones can be contacted directly on 96860009, should you wish to discuss any aspect of you complaint in further detail.  Regards,  Sarah Smith Client Liaison Officer BiskMan Health </u>                                                                                                    | <ul> <li>Apology</li> </ul>                                                                                                    |                                                                                                    |                                                          |                                                  |
| Compensation/reimbursement The following are the actions associated with your complaint:           Related Issue         Description         Status           Car parking         Reimburse patient for the parking fine they obtained due         Closed           Incorrect/Inaclequate         Organise mediation session with patient and spouse to information         Nick Jones         Open   Your complaint is being managed by Nick Jones, who will be in contact with you soon to arrangfollow up. Nick Jones can be contacted directly on 96860009, should you wish to discuss any aspect of your complaint in further detail. Regards, Sarah Smith Client Liaison Officer BiskMan Health                                                                                                    | <ul> <li>Action to private</li> </ul>                                                                                                    | event a recurrence                                                                                                    |                                                          |                                                  |
| Compensation/reimbursement The following are the actions associated with your complaint: <u>Related Issue Description Reimburse patient for the parking fine they obtained due</u> <u>Car parking Reimburse patient for the parking fine they obtained due</u> <u>to process taking longer than expected</u> <u>Organise mediation session with patient and spouse to</u> <u>discuss and explain the breakdown of communication</u> <u>Nick Jones Open</u> Your complaint is being managed by Nick Jones, who will be in contact with you soon to arrang follow up. Nick Jones can be contacted directly on 96860009, should you wish to discuss any aspect of you complaint in further detail. Regards, Sarah Smith Client Liaison Officer BiskMan Health                                                                                                    |                                                                                                    |                                                                                                    |                                                          |                                                  |
| The following are the actions associated with your complaint:           Related Issue         Description         Responsible Person         Status           Car parking         Reimburse patient for the parking fine they obtained due to process taking longer than expected         Closed         Closed           Incorrect/Inadequate         Organise mediation session with patient and spouse to discuss and explain the breakdown of communication         Nick Jones         Open   Your complaint is being managed by Nick Jones, who will be in contact with you soon to arrangfollow up. Nick Jones can be contacted directly on 96860009, should you wish to discuss any aspect of you complaint in further detail. Regards, Sarah Smith Client Liaison Officer BiskMan Health                                                                                                    | <ul> <li>Compensati</li> </ul>                                                                                                    | on/reimbursement                                                                                                    |                                                          |                                                  |
| Related Issue         Description         Responsible Person         Status           Car parking         Reimburse patient for the parking fine they obtained due<br>to process taking longer than expected         Closed         Closed           Incorrect/Inadequate         Organise mediation session with patient and spouse to<br>discuss and explain the breakdown of communication         Nick Jones         Open           Your complaint is being managed by Nick Jones, who will be in contact with you soon to arrange<br>follow up.         Nick Jones can be contacted directly on 96860009, should you wish to discuss any aspect of you<br>complaint in further detail.           Regards,         Sarah Smith         Client Liaison Officer                                                                                                    | The following are t                                                                                                    | he actions associated with your complaint:                                                                                                    |                                                          |                                                  |
| Car parking       Reinburse patient for the parking fine they obtained due to process taking longer than expected       Closed         Incorrect/Inadequate       Organise mediation session with patient and spouse to discuss and explain the breakdown of communication       Nick Jones       Open         Your complaint is being managed by Nick Jones, who will be in contact with you soon to arrang follow up.       Nick Jones any aspect of you complain the transformation       Reigned State       Open         Nick Jones can be contacted directly on 96860009, should you wish to discuss any aspect of you complaint in further detail.       Regards,         Sarah Smith       Client Liaison Officer         RiskMan Health       Client Liaison Communication                                                                                                    |                                                                                                    | Decoription                                                                                                    | Responsible Person                                       | Status                                           |
| Incorrect/Inadequate Organise mediation session with patient and spouse to discuss and explain the breakdown of communication Nick Jones Open Vour complaint is being managed by Nick Jones, who will be in contact with you soon to arrange follow up.<br>Nick Jones can be contacted directly on 96860009, should you wish to discuss any aspect of you complaint in further detail.<br>Regards,<br>Sarah Smith<br>Client Liaison Officer<br>BiskMan Health                                                                                                    | Related Issue                                                                                                    | Description                                                                                                    |                                                          |                                                  |
| Your complaint is being managed by <b>Nick Jones</b> , who will be in contact with you soon to arrango<br>follow up.<br>Nick Jones can be contacted directly on <b>96860009</b> , should you wish to discuss any aspect of yo<br>complaint in further detail.<br>Regards,<br><b>Sarah Smith</b><br>Client Liaison Officer<br>Risk <b>Man</b> Health                                                                                                    | Related Issue<br>Car parking                                                                                                    | Reimburse patient for the parking fine they obtained due<br>to process taking longer than expected                                                                                                    |                                                          | Closed                                           |
| Nick Jones can be contacted directly on 96860009, should you wish to discuss any aspect of yo<br>complaint in further detail.<br>Regards,<br>Sarah Smith<br>Client Liaison Officer<br>BiskMan Health                                                                                                    | Related Issue<br>Car parking<br>Incorrect/Inadequate<br>information                                                                                                    | Reimburse patient for the parking fine they obtained due<br>to process taking longer than expected<br>Organise mediation session with patient and spouse to<br>discuss and explain the breakdown of communication<br>which occurred during their visit                                                                                                    | Nick Jones                                               | Closed<br>Open                                   |
| complaint in turther detail.<br>Regards,<br>Sarah Smith<br>Client Liaison Officer<br>RiskMan Health                                                                                                    | Related Issue<br>Car parking<br>Incorrect/Inadequate<br>information<br>Your complaint is I<br>follow up.                                                                                                | Reimburse patient for the parking fine they obtained due<br>to process taking longer than expected<br>Organise mediation session with patient and spouse to<br>discuss and explain the breakdown of communication<br>which occurred during their visit                                                                                                    | Nick Jones                                               | Closed<br>Open                                   |
| Regards,<br>Sarah Smith<br>Client Liaison Officer<br>RiskMan Health                                                                                                    | Related Issue<br>Car parking<br>Incorrect/Inadequate<br>information<br>Your complaint is I<br>follow up.<br>Nick Jones can be                                                                           | Reimburg patient for the parking fine they obtained due<br>to process taking longer than expected<br>Organise mediation session with patient and spouse to<br>discuss and explain the breakdown of communication<br>which occurred during their visit                                                                                                    | Nick Jones                                               | <i>Closed</i><br><i>Open</i><br>Doon to arran    |
| Sarah Smith<br>Client Liaison Officer<br>RiskMan Health                                                                                                    | Related Issue<br>Car parking<br>Incorrect/Inadequate<br>information<br>Your complaint is I<br>follow up.<br>Nick Jones can be<br>complaint in furthe                                                    | Reinburse patient for the parking fine they obtained due<br>to process taking longer than expected<br>Organise mediation session with patient and spouse to<br>discuss and explain the breakdown of communication<br>which occurred during their visit                                                                                                    | Nick Jones<br>contact with you so<br>wish to discuss any | Closed<br>Open<br>Doon to arran                  |
| Client Liaison Officer                                                                                                    | Related Issue<br>Car parking<br>Incorrect/Inadequate<br>information<br>Your complaint is I<br>follow up.<br>Nick Jones can be<br>complaint in furthe<br>Regards,                                        | Reinburse patient for the parking fine they obtained due<br>to process taking longer than expected<br>Organise mediation session with patient and spouse to<br>discuss and explain the breakdown of communication<br>which occurred during their visit<br>Deing managed by Nick Jones, who will be in<br>contacted directly on 96860009, should you or<br>r detail. | Nick Jones                                               | Closed<br>Open                                   |
| RiskMan Health                                                                                                    | Related Issue<br>Car parking<br>Incorrect/Inadequate<br>Information<br>Your complaint is I<br>follow up.<br>Nick Jones can be<br>complaint in furthe<br>Regards,<br>Sarah Smith                         | Reinburse patient for the parking fine they obtained due<br>to process taking longer than expected<br>Organise mediation session with patient and spouse to<br>discuss and explain the breakdown of communication<br>which occurred during their visit<br>being managed by Nick Jones, who will be in<br>contacted directly on 96860009, should you or<br>r detail. | Nick Jones                                               | Closed<br>Open                                   |
|                                                                                                    | Related Issue<br>Car parking<br>Incorrect/Inadequate<br>information<br>Your complaint is I<br>follow up.<br>Nick Jones can be<br>complaint in furthe<br>Regards,<br>Sarah Smith<br>Client Liaison Offic | Reinburse patient for the parking fine they obtained due<br>to process taking longer than expected<br>Organise mediation session with patient and spouse to<br>discuss and explain the breakdown of communication<br>which occurred during their visit                                                                                                    | Nick Jones                                               | Closed<br>Open                                   |

## **DETAILED OVERVIEW**

#### What are the capabilities of the Letter Builder?

The Letter Builder allows you to create a document which can be generated when criteria that you specify has been met. A good example of this in practice could be when a consumer lodges a complaint, and it is entered into RiskMan, an acknowledgement letter for that consumer can be

generated. The letter that you compose can automatically populate information from the recorded complaint, into the produced document; for example, the consumer's name and address, date complaint lodged, etc.

#### What might the Letter Builder be used for?

Below are some examples of when the Letter Builder might be used:

- To create an acknowledgement letter that is generated when a consumer lodges a complaint
- To create a notification letter for a WHS event based on an employee incident
- As a means of creating your own report form; for example, you could create a document which needs to be printed that details the key information when a critical incident occurs

## Formatting capabilities of the Letter Builder

The Letter Builder has a range of familiar formatting capabilities. All functionality for styling and formatting a document is presented in a ribbon-style, similar to the likes of Microsoft Word.

| File | Home Insert | Page Layout View                              |                                |                |
|------|-------------|-----------------------------------------------|--------------------------------|----------------|
| ŝ    | Cut         | Calibri - 11 - A                              | Aa ▼ ﷺ ﷺ ∰   ¶I S A            | 🔺 🗒 Select All |
| 62   | Paste Copy  | B I U S X <sup>2</sup> X <sub>2</sub> A · 🕸 · | , ≣∃≣≣≣∓ <u>⊗</u> , <b>У</b> А | ~              |
|      |             |                                               | Normal Hyperlink               | · 🔻            |
| Undo | Clipboard   | Font                                          | 🕞 Paragraph 🕞 Styles           | Editing        |

**Undo:** Features unlimited undo and redo actions. Note that CTRL + Z is also valid for the Undo action.

**Clipboard:** Standard copy, cut, and paste actions. Note that if you copy formatted text from a word processor such as Microsoft Word, the formatting will be retained in the Letter Builder.

**Font:** Features all standard text formatting options. Please note that the available fonts cannot be changed.

**Paragraph:** Features an array of standard paragraph controls, including line spacing, indenting, lists etc.

**Styles:** There is only limited functionality for styles.

Editing: Contains a Select All tool.

| File          | Home       | Insert            | Page Layout | View      |                 |        |                |               |         |
|---------------|------------|-------------------|-------------|-----------|-----------------|--------|----------------|---------------|---------|
|               |            |                   |             |           |                 |        | #              | #             | Ω       |
| Page<br>Break | Table<br>• | Inline<br>Picture | Bookmark    | Hyperlink | Header          | Footer | Page<br>Number | Page<br>Count | Symbol  |
| Pages         | Tables     | Illustrations     | Links       |           | Header & Footer |        |                |               | Symbols |

**Pages:** Allows you to enter a page break at the position of the cursor.

**Tables:** Allows you to create a new table in the size you require. After you create a table, you can format it (adjust column and row widths, colours, etc.) as you normally would with other programs.

**Illustrations:** Allows you to insert an image where the cursor is. **Note**: You cannot format an image to "float" in a particular position, as you can do with other programs. You can only place an image in line with text, and adjust its size and alignment.

Links: The only functional tool here is the Hyperlink option.

**Header & Footer:** Allows you to modify header and footer content, as well as enter the automatic content Page Number and Page Count.

Symbols: Allows you to enter a symbol from a chosen font into your document.

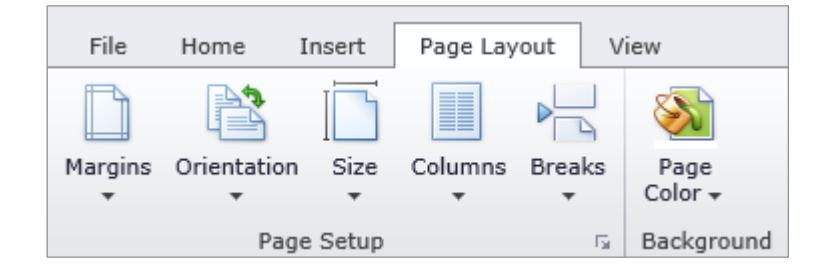

**Page Setup:** Allows you to control margins, page orientation and size, columns, and also allows you to add breaks other than page breaks to your document.

**Background:** Allows you to change the background colour of the page.

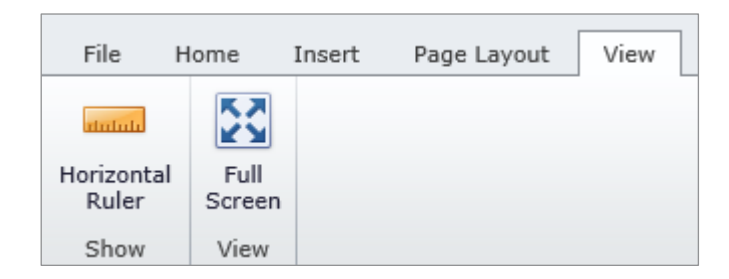

Show: Allows you turn the horizontal ruler on or off. Note there is no vertical ruler available.

**View:** Lets you edit your document in full screen mode; hides the RiskMan toolbar and also the Letter Configuration panel.

#### Would you rather work in Microsoft Word?

If you want to create a document which has more advanced formatting than this tool allows, you may wish to work in Microsoft Word first.

Once you have completed the design of your document, click the **Open** button in the **File** group.

You will then need to click the **Browse** button.

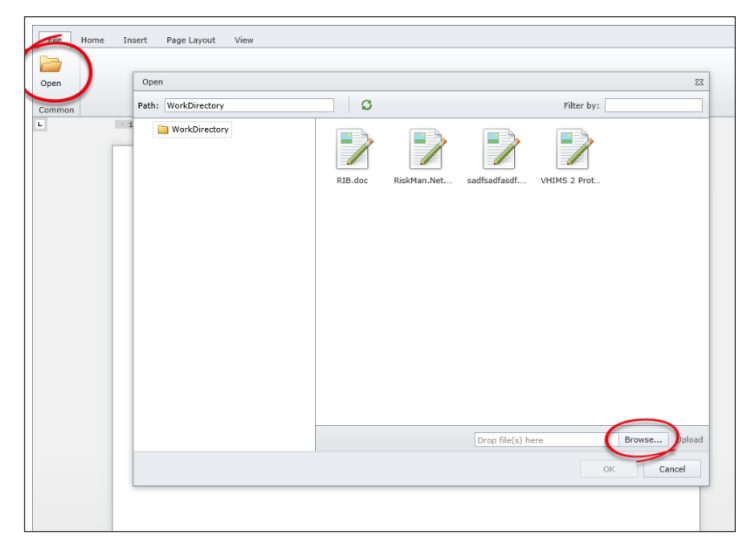

Locate your saved Word document on your computer and click **Open**:

| 6                                                                                                    | Choose File                                | to Upload          |                  |                     | D ×        |  |  |  |
|----------------------------------------------------------------------------------------------------|--------------------------------------------|--------------------|------------------|---------------------|------------|--|--|--|
| 🐑 🄄 👻 🏌 🕌 « 1. MASTER Training Docum 🕨 RiskMan Quick Reference Guides - 16XX 🛛 🗸 🖒 🛛 Search RiskMan Quick Refere |                                            |                    |                  |                     |            |  |  |  |
| Organize 🔻 New folder                                                                                            | r                                          |                    |                  |                     |            |  |  |  |
| ☆ Favorites                                                                                                    | Name                                       | Date modified      | Туре             | Size                | ^          |  |  |  |
| Desktop                                                                                                    | 💼 Riskman Alert Management Guide.doc       | 8/06/2016 12:40 PM | Microsoft Word 9 | 2,173 KB            |            |  |  |  |
| 🐌 Downloads                                                                                                    | 💼 RiskMan Broadcast Emails Guide.doc       | 8/06/2016 12:42 PM | Microsoft Word 9 | 241 KB              |            |  |  |  |
| 📃 Recent places                                                                                                  | 💼 RiskMan Classification Editor Guide.doc  | 8/06/2016 12:43 PM | Microsoft Word 9 | 2,495 KB            |            |  |  |  |
| 🕌 Riskman General                                                                                                | 💼 RiskMan Custom Report Layout Editor G    | 8/06/2016 12:46 PM | Microsoft Word 9 | 5,333 KB            |            |  |  |  |
| 🖳 Software (RMI-FF                                                                                               | 💼 RiskMan Email Log Guide.doc              | 8/06/2016 12:48 PM | Microsoft Word 9 | 373 KB              |            |  |  |  |
| 😌 Dropbox                                                                                                    | 💼 RiskMan Feedback Lists Configuration G   | 6/05/2016 11:01 AM | Microsoft Word 9 | 1,001 KB            |            |  |  |  |
|                                                                                                    | 💼 RiskMan Feedback Management Guide.d      | 8/06/2016 12:58 PM | Microsoft Word 9 | 2,906 KB            |            |  |  |  |
| la OneDrive                                                                                                    | 📷 RiskMan Feedback Reports Guide.doc       | 7/06/2016 4:14 PM  | Microsoft Word 9 | 1,978 KB            |            |  |  |  |
|                                                                                                    | 📷 RiskMan Feedback Review Guide.doc        | 6/06/2016 4:42 PM  | Microsoft Word 9 | 2,344 KB            |            |  |  |  |
| 🏴 This PC                                                                                                    | 📷 RiskMan Incident & Feedback Entry Guid   | 8/06/2016 1:05 PM  | Microsoft Word 9 | 1,387 KB            |            |  |  |  |
| 🎍 DemoSites (rmiw                                                                                                | 💼 RiskMan Incident & Feedback Entry Guid   | 8/06/2016 1:07 PM  | Microsoft Word 9 | 1,398 KB            |            |  |  |  |
| 膧 Desktop                                                                                                    | 💼 RiskMan Incident Analyser Reports Guide  | 8/06/2016 1:08 PM  | Microsoft Word 9 | 1,746 KB            |            |  |  |  |
| Documents                                                                                                    | 💼 RiskMan Incident Lists Configuration Gui | 10/05/2016 4:16 PM | Microsoft Word 9 | 1,246 KB            |            |  |  |  |
| 🗼 Downloads                                                                                                    | 🗐 RiskMan Incident Management Guide.doc    | 7/06/2016 3:50 PM  | Microsoft Word 9 | 3,880 KB            |            |  |  |  |
| 🚺 Music 👻                                                                                                    | 🖬 RiskMan Incident Reports Guide.doc       | 7/06/2016 4:13 PM  | Microsoft Word 9 | 1.775 KB            | ~          |  |  |  |
| File na                                                                                                    | me: RiskMan Incident Management Guide.doc  |                    | ✓ Custi          | om Files (* doc;*.d | ocx;*.ep ∨ |  |  |  |
|                                                                                                    |                                            |                    |                  | Open                | Cancel     |  |  |  |

After an import process runs, your Word document will now be available to use as the basis of your letter:

| Open                |                |            |               |               |               | $\times$ |
|---------------------|----------------|------------|---------------|---------------|---------------|----------|
| Path: WorkDirectory | æ              |            | K             | Filter by:    |               |          |
| WorkDirectory       | Indicators Sup | Notes.docx | RiskMan Incid | Signature wor | Test document |          |

Select your Word document, click **OK**, and then close the dialog window. You can now modify your document as required (note that some highly-formatted content may not import as expected; this is a limitation of the Letter Builder functionality).

| 🎲 📀 My Worksp                                                 | oace 🔹 Management 🔹 Ad                                                      | ministration • Re | ports 🔹 Help 👻 Log Out                                                                                                    |                                   | USER: System Manag                                                                                                    | ger (Manager |
|---------------------------------------------------------------|-----------------------------------------------------------------------------|-------------------|----------------------------------------------------------------------------------------------------|-----------------------------------|----------------------------------------------------------------------------------------------------|--------------|
| Incident                                                      | • • •                                                                       |                   | Letter Builde                                                                                                    | er                                |                                                                                                    |              |
| Letter Properties                                             | New Document                                                                | - File            | Home Insert Pa                                                                                                    | ige Layout                        | View                                                                                                    | ^            |
| Letter Name:<br>Selected Register:<br>Letter Configuration    | Incident Register                                                           | Common            | S · · · · I · · · 1 · · · I · · · 2 · · · I                                                                                                    | 3                                 | 4 • • • [ • • • 5 • • • ] • • • 6 • • • ] • • • 7 • (• • • •                                                                                                    | •            |
| This is a :<br>Use Unposted Record:                           | Parent Document *                                                           |                   | R                                                                                                    | ISKMAN REFE                       | RENCE GUIDE TO INCIDENT MANAGEMENT                                                                                                    |              |
| Default Document format.                                      | Rich Text Format (*.rtf)                                                    |                   | Introduction<br>This reference guide is aimed at Risk/Quality Ma                                                                                    | anagers                           | Reviewing & Posting Unposted Incidents<br>If you know the ID of the Incident you can use the "Go To"                                                                                                    |              |
| Default Filename:<br>Select field to insert.                  | MergeDoc_20160614_1222                                                      |                   | and/or OHS Managers who are responsible for e<br>Incidents have been followed up by the respecti<br>Managers, and to post incidents ready for repor | ensuring<br>iive Line<br>rting    | function to locate the incident 1. Press the <sup>(1)</sup> icon on the menu or press ALT-G                                                                                                    |              |
| (AV#1) Acceptable Variation                                   | n                                                                           | •                 | What is "posting"?                                                                                                    |                                   | 2. Select Item = Incident and enter the ID                                                                                                    |              |
| Insert sele                                                   | ected field at the cursor.                                                  |                   | Posting means a "master" or the "official" version                                                                                                  | on of the                         | 3. Press Enter or the Go button                                                                                                    |              |
| Select a Sub-Document to                                      | insert. 🖲                                                                   |                   | incident is created. I here is only ONE master ve<br>incident created in RiskMan. This "master" versi<br>referenced on all Incident Reports.        | ion is                            | 4. If you have permission to the incident it will open           If you have permission to the incident it will open           Notification         Notification           Notification         Notification                                                                                                    |              |
| Insert selecte                                                | ed document at the cursor.                                                  |                   | Role of the Risk/Quality Manager<br>When an incident is entered by a staff member,<br>responsibility of their Line Manager to review th             | , it is the<br>he incident        |                                                                                                    |              |
| Preview                                                       |                                                                             | -                 | and report their findings. It is then the responsil<br>Risk/Quality Manager to ensure they review the<br>incident and to:                           | bility of the<br>e details of the | To review an unposted incident<br>From the menu select Management -> Inbax -> Incidents.                                                                                                    |              |
| You can preview this letter u<br>that you have permission to, | ising an existing record. Enter a record I<br>, and click the button below. |                   | Check the Review History to see who else is the incident                                                                                            | is aware of                       | This will display a list of incidents that you have permission to<br>view e.g. via an alert                                                                                                    |              |
| Sample to                                                     |                                                                             |                   | <ul> <li>Create a Distribution List if others need to l<br/>of the incident</li> <li>Optional: Bookmark the incident if you wis</li> </ul>          | be informed<br>sh to enable a     | B Briver, Name Jak, N. 1997         Photo:         Photo: </td <td></td> |              |
| Si                                                            | ave and Preview                                                             |                   | <ul> <li>quick return to the incident</li> <li>Check the incident has been investigated ar<br/>accuracy and completeness of the incident</li> </ul> | nd ensure the                     | L         L         L         L         L         Compare         L         L </td <td></td>                                                                                                    |              |

## **USING THE LETTER BUILDER**

## The Letter Builder list page

The Letter Builder list page will contain a list of all previously created documents in a listings grid.

| <b>+</b>    | ncident      |                                                                                                    | _1 Letter                           | ter Builder  |            |                   |                |                   |  |
|-------------|--------------|----------------------------------------------------------------------------------------------------|-------------------------------------|--------------|------------|-------------------|----------------|-------------------|--|
| 2<br>Drag a | a column hea | ader here to gr                                                                                                    | oup by that column                  |              |            |                   |                |                   |  |
| ID          | Register     | Detail Doc                                                                                                    | Letter Name                         | Doc Size(KB) | Created By | Creation Date     | Last Edited By | Last Edited       |  |
|             |              | -                                                                                                    |                                     |              |            |                   |                | -                 |  |
| 1           | Incident     |                                                                                                    | WHS Letter 3                        | 8            | Manager    | 06 May 2016 10:02 | Manager        | 10 Jun 2016 15:23 |  |
| 2           | Incident     |                                                                                                    | Complaint acknowledgement           | 8            | Manager    | 09 May 2016 15:07 | Manager        | 10 Jun 2016 15:23 |  |
| <u>3</u>    | Incident     | ~                                                                                                    | Compliment acknowledgement          | 8            | Manager    | 09 May 2016 15:09 | Manager        | 10 Jun 2016 15:23 |  |
| 4           | Incident     | ~                                                                                                    | Obituary letter                     | 8            | Manager    | 09 May 2016 15:11 | Manager        | 10 Jun 2016 15:24 |  |
| 5           | Incident     |                                                                                                    | Notification of Incident            | 82           | Manager    | 30 May 2016 10:21 | Manager        | 10 Jun 2016 15:24 |  |
| <u>6</u>    | Incident     | <ul> <li>Image: A start of the start of the start of</li></ul> | Audit                               | 2786         | Manager    | 30 May 2016 10:47 | Manager        | 10 Jun 2016 15:25 |  |
| Z           | Incident     |                                                                                                    | Notification of OH&S Incident       | 38           | Manager    | 30 May 2016 11:57 | Manager        | 10 Jun 2016 15:25 |  |
| <u>8</u>    | Incident     |                                                                                                    | Notification of Quality Activity    | 8            | Manager    | 30 May 2016 17:24 | Manager        | 10 Jun 2016 15:28 |  |
| <u>9</u>    | Incident     |                                                                                                    | Health Legal Legislative Compliance | 8            | Manager    | 01 Jun 2016 10:37 | Manager        | 10 Jun 2016 15:28 |  |
| <u>10</u>   | Incident     |                                                                                                    | Notification of Risk Entry          | 8            | Manager    | 07 Jun 2016 12:05 | Manager        | 10 Jun 2016 15:29 |  |

- 1. Select the relevant register for the documents you want to display (incidents, feedback etc.)
- 2. Click on the **b** icon in the toolbar to create a new document
- 3. Click on the blue Letter Name to view and edit the individual document

#### (i) Note

The Letter Builder page is just like other listings pages, where you have the ability to group by columns, filter, use your Selection Settings and set your column widths.

#### i) Note

You must select the applicable register you'll be working from **before** creating a new document. Once you are in the individual document you cannot change register. If you select the wrong register you must exit without saving and create a new document.

#### Know what you want to create, before you create it

Whenever you create a new letter, it is a good idea to have an example of what you are seeking to achieve. That way, you have a goal to work towards.

The scenario we are going to use in order to build an example document is receiving a consumer complaint. When we receive a complaint, we want RiskMan to generate a formal letter of acknowledgement, which we can then send to the consumer. This letter will let them know who is in charge of the follow up of their complaint, and some other details.

This is our sample letter (which is currently manually written for each complaint). This is what we are aiming to recreate using the Letter Builder.

riskman RiskMan Health Complaints Management Department 11 Meaden Street Southbank 3006 Victoria Australia Jacqueline Morris 27 Downtha Road Cheltenham VIC 3192 Dear Jacqueline This letter is to acknowledge receipt of your complaint lodged with Amy Diggins on 21 Jun 2016 at RiskMan Health. Your complaint is being managed by Justin Malone, who will be in contact with you soon to arrange a follow up. Justin Malone can be contacted directly on 9686 0009, should you wish to discuss any aspect of your complaint in further detail Regards. Sarah Smith Client Liaison Officer RiskMan Health

#### General properties of your letter

To save your letter at any stage, click on the  $\checkmark$  icon. To exit the individual Letter without saving, click on the  $\circledast$  icon. To create a new letter, select the applicable register and click on the

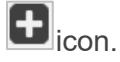

| Incident          | - 🛛 🕄        |
|-------------------|--------------|
| Letter Properties |              |
| Letter ID:        | New Document |
| Letter GUID:      | New Document |
| Letter Name:      |              |

| Letter Properties        |                                 |
|--------------------------|---------------------------------|
| Letter ID:               | New Document                    |
| Letter Name:             | Complaint Acknowledgment        |
| Selected Register:       | Feedback Register               |
| Letter Configuration     |                                 |
| This is a :              | Parent Document 🔹               |
| Use Unposted Record:     | $\checkmark$                    |
| Default Document format. | Microsoft Word Document (*.do 🔻 |
| Default Filename:        | ComplaintAcknowledgement        |

#### i) Note

Once you have entered an individual document, you cannot change the register you're working from without exiting and starting a new letter.

Give your letter an appropriate name in the **Letter Name** field. The **Letter ID** will be automatically generated when you first save the letter.

**Use Unposted Record:** Allows you to stipulate whether the letter can be generated based on the unposted (i.e. potentially not yet reviewed) version of a record. Leave unchecked to base the letter only on the posted version of the record

#### (i) Note

This option will only be displayed when the register you have chosen uses Posting functionality (in most cases, this is just the incident and feedback registers).

Select your preferred document format from the **Default Document format** drop down list. Note that this can be changed later. The available formats are \*.doc, \*.pdf, and \*rtf.

The **Default Filename** field allows you to set what the filename of a letter should be whenever it is generated. Initially, this will contain an automatically generated filename, but as you can see in our example, we want our files to be called "ComplaintAcknowledgement", which would then be modified by the user.

#### i) Note

We have deliberately skipped some options here which will be explained later.

#### Adding content to your letter

As mentioned previously, if you have any experience using Microsoft Word, the editing tools available in the Letter Builder should be very familiar to you. We are now going to construct the content of our example letter from page 8.

#### Adding images - in this case, our company logo

The first thing we'll do is add our company logo. Click on the Insert tab, then on Inline Picture.

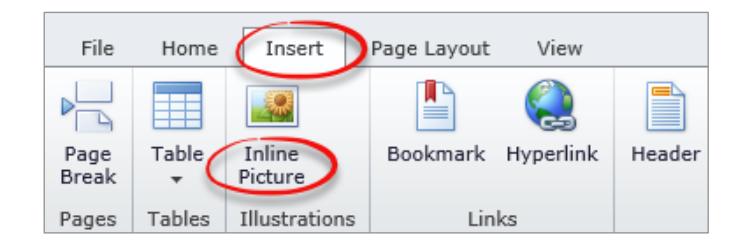

The image we want to use is on our computer, so we will select **From your computer**, and then **Browse**.

| Insert Image                                                 | 23 |
|--------------------------------------------------------------|----|
| From the web (URL) From your computer                        |    |
| Browse your computer for the image file to upload:<br>Browse |    |
| OK Cancel                                                    |    |

Locate the image file on your computer and click **Open**.

| 6                                                      |                                                                  |                                      | Choose                                           | File to Upload                                     |                                            |                        |                                |                                      | ×                |
|--------------------------------------------------------|------------------------------------------------------------------|--------------------------------------|--------------------------------------------------|----------------------------------------------------|--------------------------------------------|------------------------|--------------------------------|--------------------------------------|------------------|
| € ∋ - ↑ 闄 >                                            | This PC 		 Documents                                             | → Corp ID → Logos                    |                                                  |                                                    |                                            | ~ ¢                    | Search Logos                   |                                      | P,               |
| Organize 🔻 New fo                                      | older                                                            |                                      |                                                  |                                                    |                                            |                        |                                | <b>=</b> • 🔟                         | 0                |
| ☆ Favorites<br>■ Desktop<br>Downloads<br>Recent places | Cogo Med Grey<br>Scale, NO tagline,<br>with Alpha<br>Channel,png | riskman<br>Logo Med, no<br>alpha.png | riskman<br>New:RiskMan_Lo<br>go_RGB<br>128px.png | riskman device<br>alpha 100px.png                  | RiskMan Device<br>Grey Alpha<br>600dpi.png | RiskMan<br>Device.jpg  | RISKMAN<br>RiskMan<br>icon.png | RiskMan_Log<br>eyscale<br>inverse.pn | a.n<br>o_gr<br>g |
| CneDrive  This PC  DemoSites (rmiw)  Documents  Music  | riskman<br>RiskMan_Logo_R<br>GB 40mm.png                         | riskman<br>RiskMan_Logo_R<br>GB.png  | riskman<br>RiskMan_Logo,R<br>GB_alpha.png        | riskman<br>RiskMan_Logo_R<br>GBA_notagline.p<br>ng | RM Device.gif                              | RM Icon<br>Tipping.png | rmdevice.png                   | r <b>iskma</b><br>mlogosmall.        | an               |
| Fil                                                    | e name: RiskMan_Logo_R                                           | GBA_notagline.png                    |                                                  |                                                    |                                            |                        | Custom Files (*<br>Open        | .jpe;*.jpeg;*.jpg;<br>Cancel         | ~                |

We'll then resize the image so it is appropriate, and we will also right-align it; we'll then add our standard address text:

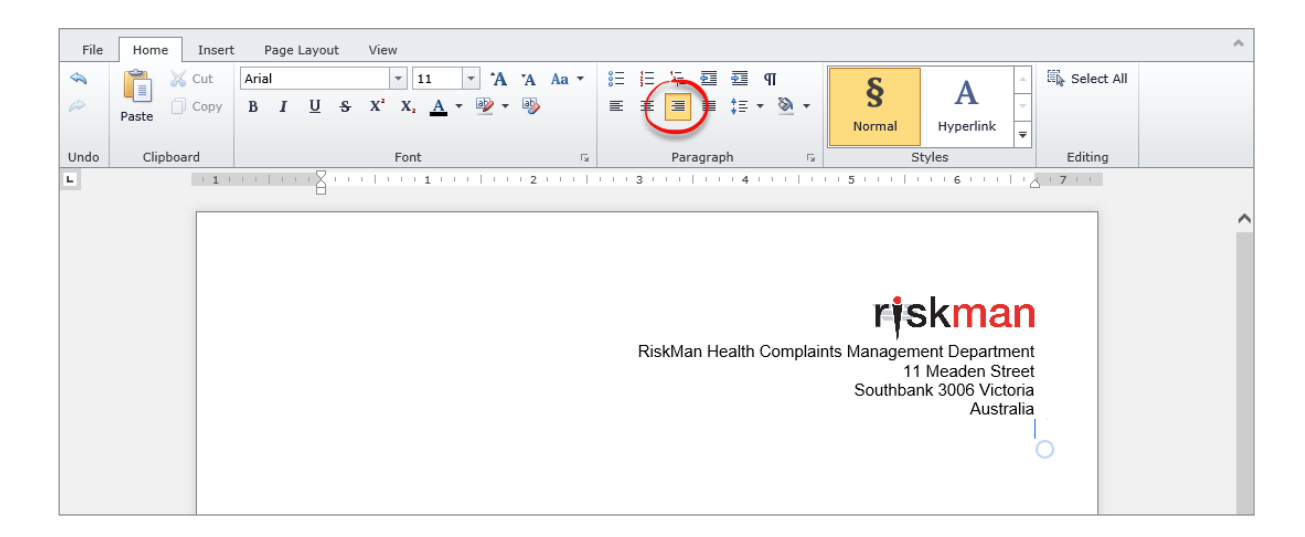

## Making content from the record automatically appear in the letter

At appropriate points, we can have information from the record in question (in this case, a complaint in the feedback register) automatically be added to the letter.

We have reached the first such point: we want the name and address of the person who submitted the complaint to appear.

#### Step 1: Identify which fields from the form contain the information you want in your letter

It might be a good idea to have two browser windows open; one with the letter builder, and the other with a blank feedback form. This is because you are more likely to know which field you want based on where it is on the form, as opposed to a long alphabetic list.

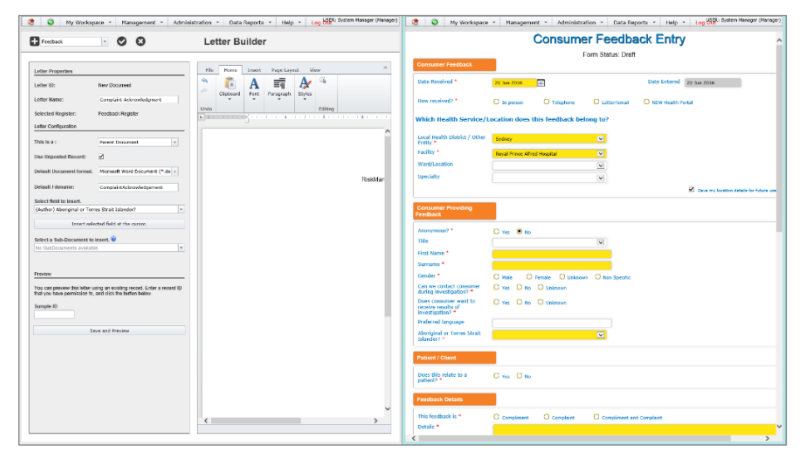

In this case, the fields we want to appear in our letter are First Name, Surname, Address, Suburb/City, State, and Postcode.

While you're still getting used to which fields are in the system, it might be a good idea to write the names of these fields down, or even mock up where you want the fields to appear on your letter on a piece of paper.

| Consumer Providing<br>Feedback                                  |                                  |         |
|-----------------------------------------------------------------|----------------------------------|---------|
| Anonymous? *                                                    | Yes 💽 No                         |         |
| Title                                                           |                                  |         |
| First Name *                                                    |                                  |         |
| Surname *                                                       |                                  |         |
| Gender *                                                        | Male Female Unknown Non Specific |         |
| Can we contact consumer<br>during investigation? *              | Yes No Unknown                   |         |
| Preferred Contact Method<br>during investigation *              | Meeting     Telephone     Mail   | 🖸 Email |
| Does consumer want to<br>receive results of<br>investigation? * | Yes No Unknown                   |         |
| Preferred Contact Method for results *                          | Meeting Telephone Mail           | C Email |
| Address *                                                       |                                  |         |
| Suburb/City *                                                   |                                  |         |
| Postcode                                                        |                                  |         |
| State *                                                         |                                  |         |

This helps you keep a goal in sight until you are more familiar with building letters and the dataset in each register.

#### Step 2: Add these 'fields' to your letter

Now we are ready to put those fields into our letter. The first thing to do is place the cursor where the field should go:

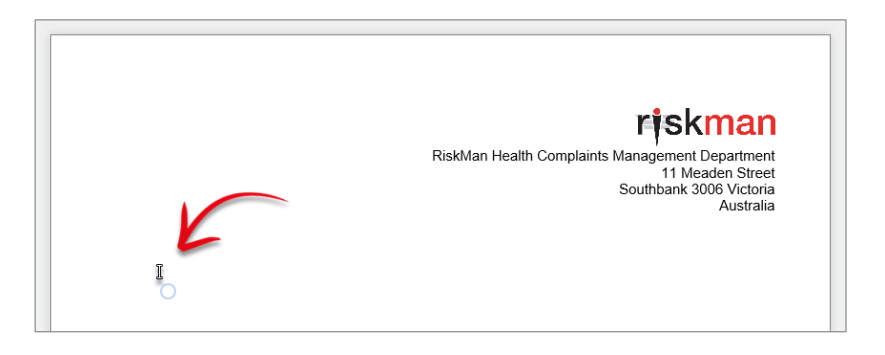

Next, from the **Letter Configuration** section on the left, click the **Select field to insert** drop down list (**0**)

| Letter Configuration                                             | Letter Configuration                                     | Letter Configuration                                     |
|------------------------------------------------------------------|----------------------------------------------------------|----------------------------------------------------------|
| This is a : Parent Document                                      | This is a : Parent Document -                            | This is a : Parent Document 🔹                            |
| Use Unposted Record:                                             | Use Unposted Record:                                     | Use Unposted Record:                                     |
| Default Document format. Microsoft Word Document (*.do -         | Default Document format. Microsoft Word Document (*.do * | Default Document format. Microsoft Word Document (*.do 💌 |
| Default Filename: ComplaintAcknowledgement                       | Default Filename: ComplaintAcknowledgement               | Default Filename: ComplaintAcknowledgement               |
| Select field to insert.                                          | Select field to incont.                                  | Select field to insert.                                  |
| (Author) Aboriginal or Torres Strait Islander?                   | first 🔷                                                  | (Author) First Name                                      |
| (Author) Aboriginal or Torres Strait Islander?                   | (Author) First Name                                      |                                                          |
| (Author) Address                                                 | (Patient/Client) First Name                              | Insert selected field at the cursor.                     |
| (Author) Anonymous?                                              |                                                          |                                                          |
| (Author) Can we contact consumer during investigation?           | Select a Sub-Document to insert. 🞯                       | Select a Sub-Document to in the t. 🞯                     |
| (Author) Does consumer want to receive results of investigation? | No SubDocuments available                                | No SubDocuments availab                                  |
| (Author) Email                                                   |                                                          |                                                          |
| (Author) First Name                                              |                                                          |                                                          |

As shown above, you can either scroll through the list of fields with your mouse scroll wheel, or you can start typing the name of the field you want, and all matching fields will be shown (2). Once you have found the correct field, click the **Insert selected field at the cursor** button (3).

RLDatix

The field is inserted where the cursor was. What you can see is a placeholder:

{MERGEFIELD "db field name"}

| Letter Configuration        |                                 |                          |
|-----------------------------|---------------------------------|--------------------------|
| This is a :                 | Parent Document 👻               |                          |
| Use Unposted Record:        | <b>V</b>                        |                          |
| Default Document format.    | Microsoft Word Document (*.do 💌 |                          |
| Default Filename:           | ComplaintAcknowledgement        |                          |
| Select field to insert.     |                                 |                          |
| (Patient/Client) First Name | -                               |                          |
| Insert sele                 | ted field at the cursor.        | {MERGEFIELD "FirstName"} |

This is where the value from the field (for example, Jacqueline). For any fields you put in your letter, you will notice that they have a grey background, so that you can easily see which parts of your letter contain fields. Don't worry, when you generate a letter, the actual text will not have a grey background.

Once we add the rest of the fields we identified, so far our letter looks like this:

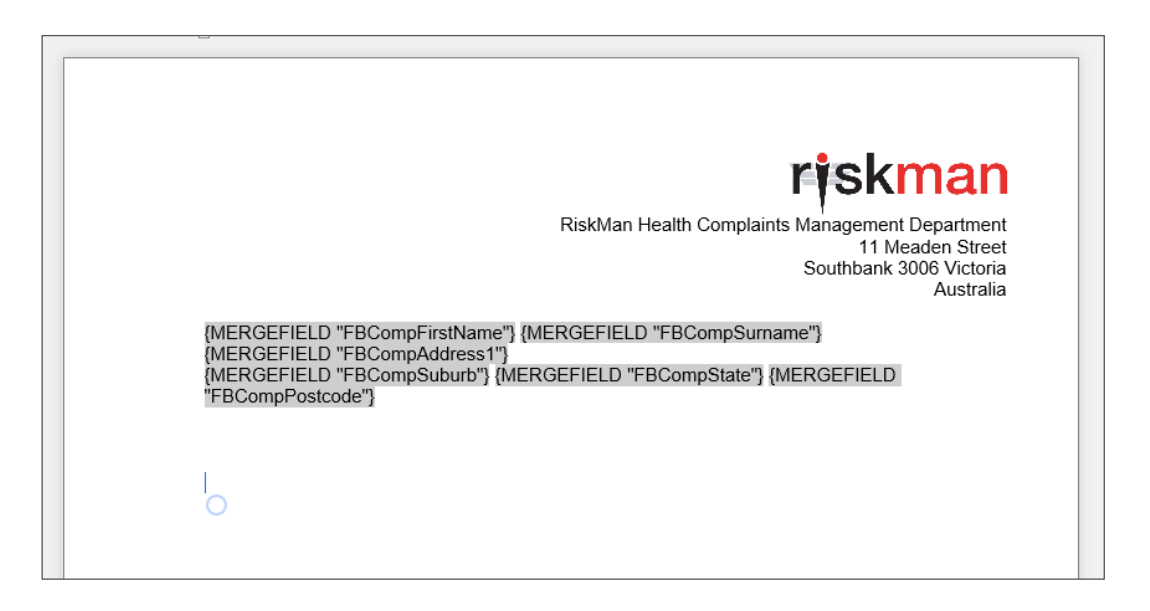

Notice that in the above screenshot, the placeholder text has gone on to the next line as it was too long – this will probably not be the case when you actually generate a letter!

#### Step 3: Preview as you go

At any point, you can nominate an existing record to generate your letter, so that you can see if your formatting is correct. This is especially useful in cases that listed above, where you want to make sure the

| Preview                                |                                                                                                 |      |
|----------------------------------------|-------------------------------------------------------------------------------------------------|------|
| You can preview t<br>that you have per | this letter using an existing record. Enter a record ID mission to, and click the button below. |      |
| Sample ID                              |                                                                                                 | like |
| 23                                     | Save and Preview                                                                                | into |

content will appear as you'd expect it to. To do this, you'll need to identify a suitable record, and enter its ID number into the **Sample ID** field, and then click **Save and Preview**.

As you can see in the screenshot on the right, the letter is generating content as we would expect it to.

So with that in mind, we are going to go ahead a enter the rest of our letter content, including field substitutions where necessary.

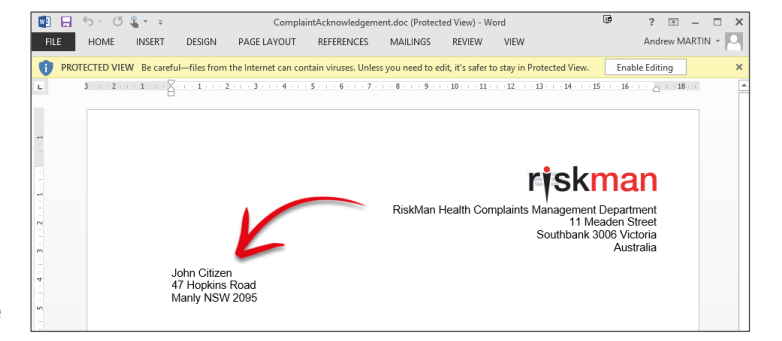

The end result is as follows:

| riokmor                                                                                                 |                    |
|----------------------------------------------------------------------------------------------------|--------------------|
| FISKIIIal                                                                                               | I                  |
| RiskMan Health Complaints Management Departmer<br>11 Meaden Stree<br>Southbank 3006 Victori<br>Australi | ıt<br>≯t<br>a<br>a |
| {MERGEFIELD "FBCompFirstName"} {MERGEFIELD "FBCompSurname"}                                             |                    |
| {MERGEFIELD "FBCompAddress1"}                                                                           |                    |
| {MERGEFIELD "FBCompSuburb"} {MERGEFIELD "FBCompState"} {MERGEFIELD                                      |                    |
| "FBCompPostcode"}                                                                                       |                    |
|                                                                                                    |                    |
|                                                                                                    |                    |
| Dear {MERGEFIELD "FBCompFirstName"},                                                                    |                    |
|                                                                                                    |                    |
| This letter is to acknowledge receipt of your complaint lodged with {MERGEFIELD                         |                    |
| "NotificationName"} on {MERGEFIELD "IncidentDate"} at RiskMan Health.                                   |                    |
|                                                                                                    |                    |
|                                                                                                    |                    |
| Your complaint is being managed by <b>{MERGEFIELD "FBCurrentOwner"}</b> , who will be in                |                    |
| contact with you soon to arrange a follow up.                                                           |                    |
|                                                                                                    |                    |
| {MERGEFIELD "FBCurrentOwner"} can be contacted directly on {MERGEFIELD                                  |                    |
| "FbkCCDDDOMPN"}, should you wish to discuss any aspect of your complaint in further detail.             |                    |
|                                                                                                    |                    |
|                                                                                                    |                    |
| Regards,                                                                                                |                    |
|                                                                                                    |                    |
|                                                                                                    |                    |
|                                                                                                    |                    |
| Sarah Smith                                                                                             |                    |
| Client Liaison Officer                                                                                  |                    |
| Ris <mark>kMan</mark> Health                                                                            |                    |
|                                                                                                    |                    |
|                                                                                                    |                    |

Once you are happy with your letter you can save it by clicking the Sicon in the toolbar, and you will be returned to the list of letters.

## WORKING WITH SUB DOCUMENTS

#### What is a sub document?

Sub documents are designed to display information from a record which is either contained in multiselect fields, sub forms, or journals.

When you want to create a letter that is going to contain this information, you need to first create a sub document that arranges the data in the format you want. You would then create the "parent" document, and insert the sub document in it.

In practical terms, it's basically a letter within a letter.

## Let's add a sub document to our complaint acknowledgement letter

Requested outcome(s)

Our complaint acknowledgement letter is looking

good so far. Let's expand the content by

including data from a multi-select field; we're going to add **Requested outcome(s)** (note that the list of available fields will be different for you).

#### Creating our sub document

| The process for creating a sub document is largely the |  |
|--------------------------------------------------------|--|
| same as a parent document.                             |  |
| Give the sub document an appropriate name              |  |

Under Letter Configuration, change the document type from Parent to Sub-Document

S Ensure that the Default Document Format matches that of your parent document

The Default Filename is no longer relevant, because the content of this document will be inserted in the parent document

| Letter ID:                  | New Document                     |
|-----------------------------|----------------------------------|
| Letter Name:                | Requested outcomes bulleted 1    |
| Selected Register:          | Feedback Register                |
| Letter Configuration        |                                  |
| This is a :                 | Sub-Document                     |
| Use Unposted Record:        |                                  |
| Default Document format.    | Microsoft Word Document (*.do -3 |
| Default Filename:           | MergeDoc_20160624_1358           |
| Select document focus. @    |                                  |
| Feedback and Requested o    | utcome(s) 5                      |
| Select field to insert.     |                                  |
| (Author) Aboriginal or Torr | es Strait Islander? 6            |

Apology Action to pre

• In the **Select document focus** field, choose the multi-select field (or journals) that you wish to include (Please note that the available fields will vary depending on the chosen register)

<u>\_</u> ≡

• You can now add the multi-select field to the body of the document, and apply formatting as required.

The end result in this case is simply the content of the field, and we have set it up as a bulleted list and used italics:

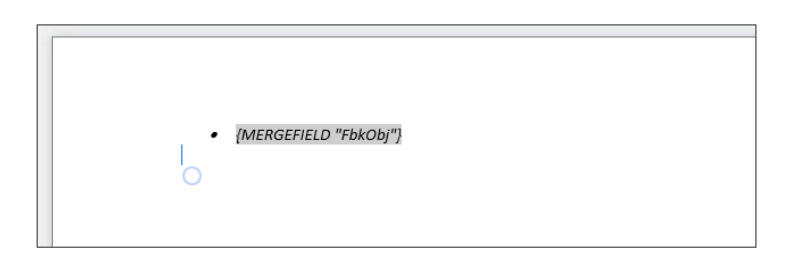

You can still preview the content by entering a sample record ID in the Preview section and clicking Save and Preview.

Once you are happy with the content you can save it by clicking the *signal content* is the toolbar, and you will be returned to the list of letters.

## Adding the sub document to the parent document

From the list of available letters, select the letter you want your sub document to appear in.

The first thing we are going to do is modify the content of the letter appropriately, to accommodate the information that will be displayed from our sub document:

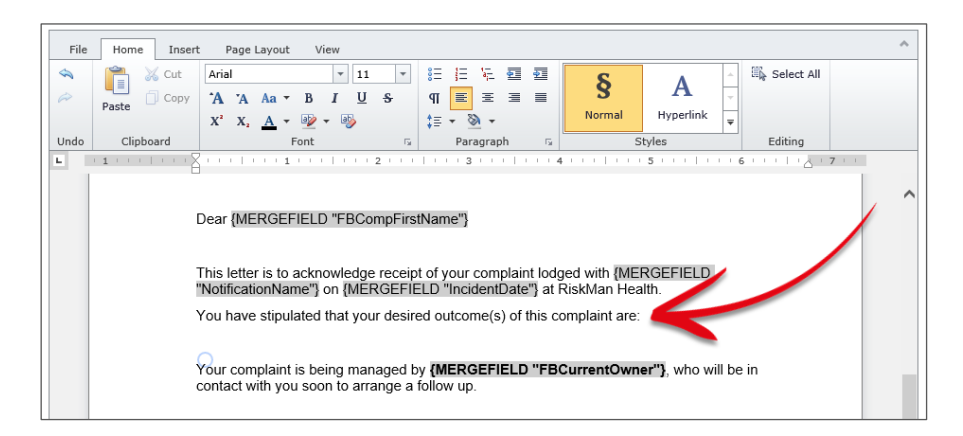

Now, with the cursor in the correct position in the document, we can insert the sub document by choosing it from the **Select a Sub Document to insert** drop down list:

| Select a Sub-Document to inse | ert. 🔞 |
|-------------------------------|--------|
|                               | -      |
| Actions sub document          |        |
| Outcomes                      |        |
| Requested outcomes bulleted   | N      |
|                               | 13     |

Click the **Insert slect document at the cursor** button, and you will notice a new grey placeholder; this is where the content from your sub document will appear.

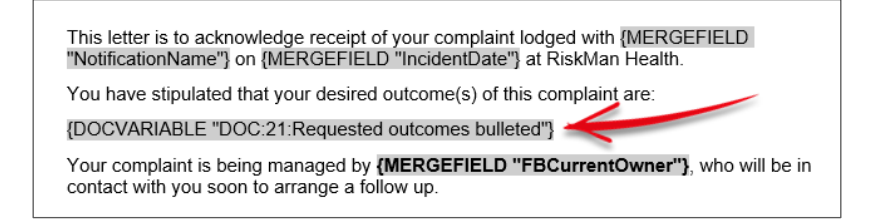

When we preview our letter using the same sample ID as before, this is the end result:

This letter is to acknowledge receipt of your complaint lodged with Amy Hopkins on 6/6/2016 at RiskMan Health.

You have stipulated that your desired outcome(s) of this complaint are:

- Apology
- Action to prevent a recurrence
- Compensation/reimbursement

Your complaint is being managed by **Nick Jones**, who will be in contact with you soon to arrange a follow up.

## Example: A sub document containing information from a sub form

The following is a sub form from the feedback form:

|   | Action Plan                         |                                                                                                    |        |                              |   |
|---|-------------------------------------|----------------------------------------------------------------------------------------------------|--------|------------------------------|---|
|   | Complaint Item                      | Notes                                                                                                    | Status | Identified person or<br>role |   |
|   | Car parking                         | Reimburse patient for the parking fine they obtained due to process taking longer than expected                                               | Closed |                              | × |
| 1 | Incorrect/Inadequate<br>information | Organise mediation session with patient and spouse to discuss and explain the breakdown of communication<br>which occurred during their visit | Open   | Nick Jones                   | × |

Here is an example of the configuration of the sub document:

| Related Iss            | sue Description    | R              | lesponsible Person           | Status                                  |
|------------------------|--------------------|----------------|------------------------------|-----------------------------------------|
| {MERGEFI<br>"FBIssue"} | ELD [MERGEFIELD "F | "BIssueNotes") | MERGEFIELD<br>FBIssueStaff"} | {MERGE<br>FIELD<br>"FBIssue<br>Status"] |
| 0                      |                    |                |                              |                                         |

Now we have inserted the sub document into the parent document:

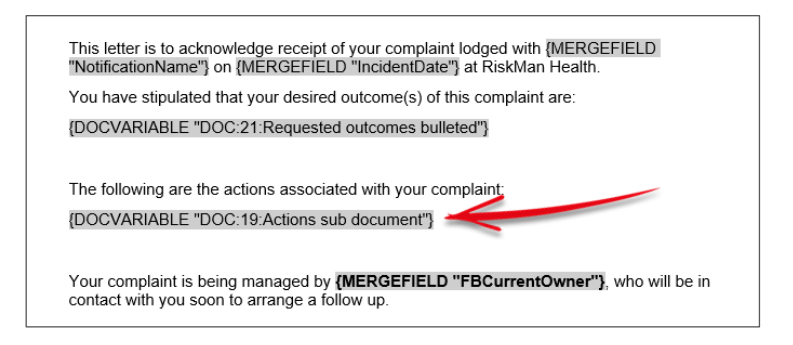

And finally, sample output:

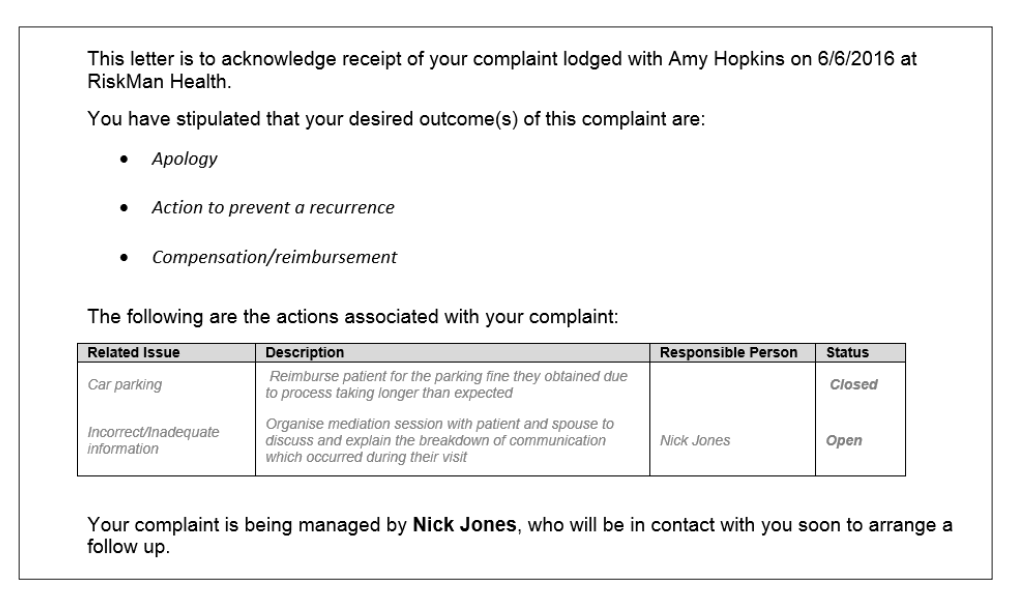

## **GENERATING A LETTER**

#### How to allow other users to generate the letter?

Once you save a letter, youre able to add the letter to any "list page" for the ability to generate a letter based on any record. All users will have access to generate the letter you save if they have access to the list you save the letter in. To generate a letter, you navigate to the respective list page of records. For this example of how to make the letter available to other users, I will assume that you have a complaint acknowledgement letter to be stored in the posted Feedback list.

#### (i) Note

If the letter is available for one user, it is available for all users who can access the same list page. There is a limitation that you do not have the option to select a template of users to specify who can generate a letter. The letter is stored in its respective list page and those with access to that list page will be able to generate that letter.

| <b>H</b> In | Turcident 🔽  |               |                                 |  |  |  |  |  |  |
|-------------|--------------|---------------|---------------------------------|--|--|--|--|--|--|
|             |              |               |                                 |  |  |  |  |  |  |
| Drag a      | a column hea | der here to g | group by that column            |  |  |  |  |  |  |
| ID          | Register     | Sub-Docum     | Letter Name                     |  |  |  |  |  |  |
| ۴           | Ŷ            | -             |                                 |  |  |  |  |  |  |
| 1           | Incident     |               | Test 1602 - LB - Incident - 001 |  |  |  |  |  |  |
| 2           | Incident     | V             | INC_SUB                         |  |  |  |  |  |  |
| 3           | Incident     | V             | 4134_t                          |  |  |  |  |  |  |
| 4           | Risk         |               | Risk register                   |  |  |  |  |  |  |
| 5           | Feedback     |               | Complaint Acknowledgement 1     |  |  |  |  |  |  |

#### Navigate to Administration> Letter Builder to access the list of pre-created letters

• Click the Letter Name to open the letter

| 🔹 💿 My Works             | space 🔹 Management 🔹 Ad              | minis | tration | <ul> <li>Analysis</li> </ul> | Help 🔻          | Log Out                           |                |            |                |                      |                           |
|--------------------------|--------------------------------------|-------|---------|------------------------------|-----------------|-----------------------------------|----------------|------------|----------------|----------------------|---------------------------|
| •••                      | 2                                    |       |         | Letter B                     | uilder          |                                   |                |            |                |                      |                           |
| Letter Properties        |                                      | ~     | File    | Home Inse                    | t Page Lay      | out View                          |                |            |                |                      |                           |
| Letter ID:               | 5                                    |       | \$      | Cut                          | Calibri         | • 11                              | - A            | 'A Aa '    | · #= #=        | 1 <u>.</u> <u>•</u>  | 🖏 Select                  |
| Letter GUID:             | 9116228d-1080-4a17-b4a8-be46935acd6b |       | 0       | Paste Copy                   | BIU             | -S- X <sup>2</sup> X <sub>2</sub> | <u>A</u> • 🔮 • | - 🕹        | ≡ IP<br>β + ≡t | = = =                |                           |
| Letter Name:             | Complaint Acknowledgement            |       | Undo    | Clipboard                    |                 | Font                              |                |            | v Par          | agraph 5             | Editing                   |
| Selected Register:       | Feedback Register                    |       | Ц : 2 : | 1                 1          | 2     3         | + 4 +   + 5 +   + 6               | 7              | 8     9    | (10)   (11)    | 12:   13:            | 14:   15:                 |
| Letter Configuration     |                                      | -     |         |                              |                 |                                   |                |            |                |                      |                           |
| This is a :              | Parent Document                      |       |         |                              |                 |                                   |                |            |                |                      |                           |
| Use Unposted Record:     | $\checkmark$                         |       |         |                              |                 |                                   |                |            |                |                      |                           |
| Default Document format. | Rich Text Format (*.rtf)             |       |         | ris                          | kma             | n                                 |                |            |                |                      |                           |
| Default Filename:        | MergeDoc_20180510_1011               |       |         | - 1 -                        | C Desk Oroso Co | ngan ny                           |                |            |                |                      |                           |
| Select field to insert.  |                                      |       |         |                              |                 | {MERGEF                           | IELD "FBCoi    | mpFirstNan | ne"} {MERGI    | FIELD "FBCor         | Attention of<br>npSurname |
| Insert sele              | ected field at the cursor.           | ]     |         |                              | {ME             | RGEFIELD "FBCo                    | mpAddress:     | 1"} {MERGE | FIELD "FBCo    | mpSuburb"}<br>"FBCor | (MERGEFIEL<br>npPostcode' |

## Click the icon

| Make Inbox Button                                                                                                    |                                                 |  |  |  |  |  |  |  |  |  |
|----------------------------------------------------------------------------------------------------|-------------------------------------------------|--|--|--|--|--|--|--|--|--|
| Letter Builder, Make Buttons                                                                                                    |                                                 |  |  |  |  |  |  |  |  |  |
| Letter Builder Guid<br>Button Title<br>Buttons For                                                                                                    | 9116228d-1080-4a17-b4a8-be46935acd6b<br>All V 4 |  |  |  |  |  |  |  |  |  |
| This tool helps you create custom buttons to allow generation of documents designed in<br>Letter Builder from Inbox type pages.<br>Enter a button title above, select which pages you want the button to appear on, and click<br>the save tick in the tool bar.<br>Please be aware that ALL users of the appropriate register and page will see this button,<br>but only users with the permission 'Can generate results using Letter Builder' for this<br>register will get a result.<br>Click the 'Delete' icon in the tool bar to remove all custom buttons that utilize the selected<br>letter |                                                 |  |  |  |  |  |  |  |  |  |

- **8** Button Title: Enter the name of the letter. This will be visible to all users with access
- **4** Button For: Where will this letter be accessed? What list page in RiskMan
- **S**ave or disguard the changes

Now the letter is available in the list page selected. For this example, the letter has been saved in the **Posted Items** page.

If you want to remove a letter in this Posted Items page, repeat steps **0** and **2** and click the **b**utton

Now to access the saved letter, navigate to *Management > Enquiery > Posted Feedback* 

| <b>O</b>                                          | 3 | 1 | 2    | 1 | o <sup>o</sup> | 21    | Complaint Letter          |               |   | Posted Feedback<br>Feedback accepted and reviewed, ready for reports. |        |  |
|---------------------------------------------------|---|---|------|---|----------------|-------|---------------------------|---------------|---|-----------------------------------------------------------------------|--------|--|
| Drag a column header here to group by that column |   |   |      |   |                |       |                           |               |   |                                                                       |        |  |
|                                                   |   | ŋ | Dist |   | ID             | Group | Date Entered in RiskMan 🕈 | Date Received | ٩ | Closed On 🕈                                                           | Site   |  |
|                                                   |   |   |      | 1 | ٩              | ٩     | <b>▼</b> Ŷ                |               | 9 | <b>▼</b> 9                                                            |        |  |
|                                                   | ۲ |   | None | V | 5              |       | 10 May 2018               | 1 May 2018    |   |                                                                       | Site A |  |
|                                                   | ۲ |   | 1    |   | 4              |       | 18 Oct 2016               | 18 Oct 2016   |   |                                                                       | Site A |  |
|                                                   | ۲ |   | 1    |   | 3              |       | 12 Oct 2016               | 12 Oct 2016   |   |                                                                       | Site A |  |
|                                                   | ۲ |   | None |   | 2              |       | 12 Oct 2016               | 12 Oct 2016   |   |                                                                       | Site-B |  |
|                                                   | ۲ |   | 2    |   | 1              |       | 28 Sep 2016               | 28 Sep 2016   |   |                                                                       | Site'D |  |

• Click on the record you want to generate the letter for. You can select more than one record at a time to generate multiple letters

- 2 Click the licon
- S Click the name of the letter you want to generate

You're able to select more than one record at a time to generte the same letter.

## **ADMINISTRATION OF THE LETTER BUILDER**

There are permissions for the Letter Builder for each individual register:

Register tab (e.g. incidents) > Management Permissions

• Can Create and Edit Letter Builder items

#### **ADDITIONAL INFORMATION & TIPS**

Please note that at this stage, individual letters are not "permissioned"; meaning that for example if you create a letter for say, the incident register, then all other users with permission to create letters for the incident register will be able to see and modify your letter.

For this reason we recommend only granting users of a reasonably high level of access permission to create letters.

## **RELATED TOPICS**

Alerts